## <u>Schritt für Schritt Anleitung: Aktivierung des HAW-Accounts mit der Zwei-Faktor-Authentifizierung</u>

1. Gehen Sie auf die Website: <u>www.office.com</u>

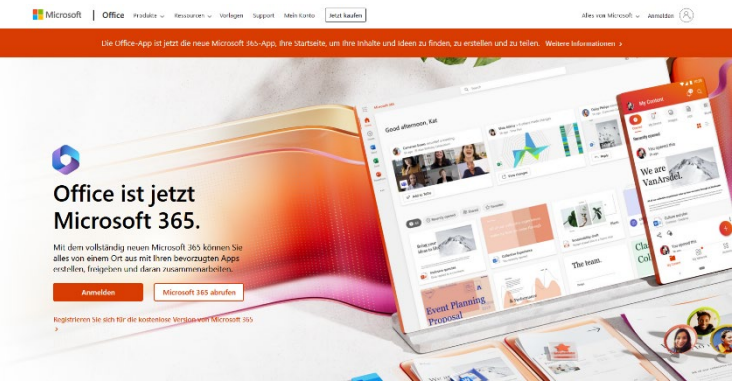

- 2. Gehen Sie auf das Feld *"Anmelden"* auf der Website.
- 3. Sie gelangen auf die Seite **Anmelden**. Geben Sie im Textfeld Ihre Benutzerkennung (<u>w..123@haw-hamburg.de</u>) ein und wählen Sie *"Weiter"* aus.

| Anmelden                |                    |        |
|-------------------------|--------------------|--------|
| E-Mail, Telefon oder    | r Skype            |        |
| Kein Konto? Erstellen S | Sie jetzt eins!    |        |
| Sie können nicht auf Ih | r Konto zugreifen? |        |
|                         | Zurück             | Weiter |
|                         |                    |        |

4. Sie gelangen auf die Seite **Kennwort eingeben**. Geben Sie im Textfeld Ihr Initialpasswort ein und wählen Sie *"Anmelden"* aus.

| $\leftarrow$ | @haw-hamburg.de |   |
|--------------|-----------------|---|
| Kenn         | wort eingeben   |   |
| Kennwo       | rt              |   |
| Kennwor      | t vergessen     |   |
|              |                 | A |

5. Sie gelangen auf die Seite **Weitere Informationen erforderlich.** Sie werden aufgefordert weitere Informationen zum Schutz Ihres Kontos einzugeben. Wählen Sie *"Weiter"* aus.

| Microsoft                                        |                                   |
|--------------------------------------------------|-----------------------------------|
| @haw-hamb                                        | ourg.de                           |
| Weitere Inforn<br>erforderlich                   | nationen                          |
| Ihre Organisation benö<br>zum Schutz Ihres Konto | tigt weitere Informationen<br>Is. |
| Anderes Konto verwend                            | den                               |
| Weitere Informationen                            |                                   |
|                                                  | Weiter                            |

 Sie gelangen auf die Seite Schritt 1: Auf welchen Weg sollen wir Sie kontaktieren? In einem Dropdown-Menü haben Sie die Möglichkeit das zukünftige Verfahren zur Zwei-Faktor-Authentifizierung auszuwählen.

Es gibt drei Möglichkeiten, einen zweiten Faktor für die Authentifizierung zur erhalten:

- Authenticator App (beispielsweise Microsoft Authenticator)
- $\circ$  SMS oder
- Anruf auf ein Telefon

**Hinweis:** Wir empfehlen, eine Authenticator-App zu benutzen, da dies die sicherste Methode ist und die App auch für weitere Login-Verfahren mit dem HAW-Account wie das SSO-Verfahren benötigt wird. <u>6 a) Wenn Sie in Zukunft eine **Authenticator App** zur Zwei-Faktor-Authentifizierung nutzen wollen: Wählen Sie im Dropdown-Menü *"Mobile App"* aus. Es erscheint das Feld **Wie möchten Sie die mobile App verwenden?** Wählen Sie *"Benachrichtigungen zur Überprüfung empfangen"* aus.</u>

<u>Oder:</u>

<u>6 b) Wenn Sie in Zukunft ein Code **per SMS** zur Zwei-Faktor-Authentifizierung nutzen wollen:</u> Wählen Sie im Dropdown-Menü *"Authentifizierungstelefon"* aus. Es erscheint das Feld **Methode**. Wählen Sie im Feld Methode die Option *"Code per SMS an mich senden"* aus. <u>Oder:</u>

<u>6 c) Wenn Sie in Zukunft einen Telefonanruf auf Ihr Mobiltelefon zur Zwei-Faktor-</u> <u>Authentifizierung nutzen wollen:</u> Wählen Sie im Dropdown-Menü *"Authentifizierungstelefon"* aus. Es erscheint das Feld Methode. Wählen Sie im Feld Methode die Option *"Rückruf"* aus.

<u>Wenn Sie in Zukunft einen **Telefonanruf** auf Ihr Festnetztelefon zur Zwei-Faktor-</u> <u>Authentifizierung nutzen wollen:</u> Wählen Sie im Dropdown-Menü *"Telefon geschäftlich"* aus.

Bitte beachten Sie bei der Auswahl, dass Sie jederzeit auf die App, Ihr Smartphone oder Telefon zugreifen können müssen, da Sie in unregelmäßigen Abständen zur Zwei-Faktor-Authentifizierung aufgefordert werden können.

7. Die weiteren Schritte sind abhängig davon, welche Methode zur Zwei-Faktor-Authentifizierung Sie ausgewählt haben.

Wenn Sie die Microsoft-Authenticator App ausgewählt haben, gehen Sie bitte wie folgt vor:

- Laden Sie eine Authenticator-App (Zum Beispiel Microsoft Authenticator) auf Ihr Mobiltelefon.
- Wählen Sie im Feld Wie möchten Sie die mobile App verwenden? entweder "Benachrichtigungen zur Überprüfung empfangen" oder "Prüfcode verwenden" aus.

| Microsoft                                                                                                    |        |
|----------------------------------------------------------------------------------------------------|--------|
| Zusätzliche Sicherheitsüberprüfung                                                                                         |        |
| Sichern Sie Ihr Konto durch Hinzufügen von Telefonüberprüfung zu Ihrem Kennwort. Video zum Absichern Ihres Kontos anzeigen |        |
| Schritt 1: Auf welchem Weg sollen wir Sie kontaktieren?                                                                    |        |
| Mobile App 🗸                                                                                                    |        |
| Wie möchten Sie die mobile App verwenden?                                                                                  |        |
| Benachrichtigungen zur Überprüfung empfangen                                                                               |        |
| O Prüfcode verwenden                                                                                                    |        |
| Um diese Überprüfungsmethoden zu verwenden, müssen Sie die Microsoft Authenticator-App einrichten.                         |        |
| Einrichten Konfigurieren Sie die mobile App.                                                                               |        |
|                                                                                                    |        |
|                                                                                                    | Weiter |
|                                                                                                    |        |
|                                                                                                    |        |

- Wählen Sie *Einrichten* aus, um einen QR-Code anzuzeigen, der auf dem Bildschirm erscheint.
- Wählen Sie in der Authentifikator-App [drei Punkte] und dann *+Konto* hinzufügen aus.
- Wählen Sie den Kontotyp und dann *"QR-Code scannen"* aus.
- Scannen Sie den QR-Code, der auf dem Bildschirm Ihres PCs angezeigt wird.

| Mobile App konfigurieren                                                                                                 |
|----------------------------------------------------------------------------------------------------|
| Führen Sie die nachfolgenden Schritte aus, um die mobile App zu konfigurieren.                                           |
| 1. Installieren Sie die Microsoft Authenticator-App für Windows Phone, Android oder iOS.                                 |
| 2. Fügen Sie in der App ein Konto hinzu, und wählen Sie "Geschäfts, Schul- oder Unikonto" aus.                           |
| 3. Scannen Sie das nachfolgende Bild.                                                                                    |
|                                                                                                    |
| Wenn Sie das Bild nicht scannen können, geben Sie die nachfolgenden Informationen in Ihrer App ein.<br>Code: 518 182 040 |
| URL: https://mobileappcommunicator.auth.microsoft.com/activate/655101175/NEU                                             |
| Wenn in der App ein sechsstelliger Code angezeigt wird, wählen Sie "Weiter" aus.                                         |
|                                                                                                    |
| Weiter Abbrechen                                                                                                    |
|                                                                                                    |

• Wählen Sie *Weiter* auf dem PC aus. Beantworten Sie die Benachrichtigung auf Ihrem Gerät bzw. geben Sie den in der App angezeigten Prüfcode ein.

| Microsoft                                                                                                    |               |            |
|----------------------------------------------------------------------------------------------------|---------------|------------|
| Zusätzliche Sicherheitsüberprüfung                                                                             |               |            |
| Sichern Sie Ihr Konto durch Hinzufügen von Telefonüberprüfung zu Ihrem Kennwort. Video zum Absichern Ihres Kon | ntos anzeigen |            |
| Schritt 2: Geben Sie den Prüfcode aus der mobilen App ein<br>Geben Sie den in der App angezeigten Prüfcode ein |               |            |
|                                                                                                    |               |            |
|                                                                                                    |               |            |
|                                                                                                    | Abbrechen     | Überprüfen |

• Abschließend werden Sie um eine Alternative zur App aufgefordert. Damit schließen Sie die Einrichtung ab.

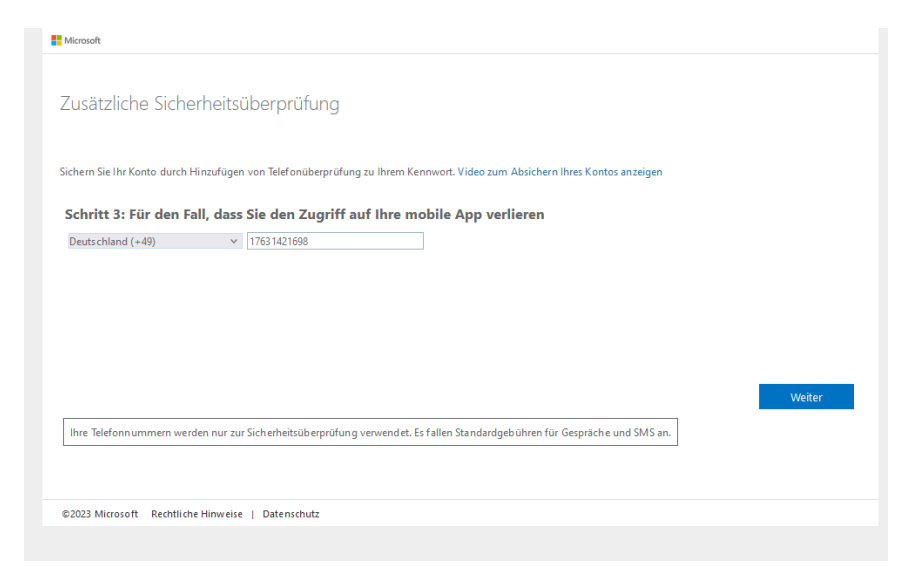

Wenn Sie ein Code per SMS ausgewählt haben, gehen Sie bitte wie folgt vor:

Wählen Sie Ihr Land/Ihre Region *z.B. Deutschland* (+49) aus der Dropdownliste aus, und geben Sie dann die Telefonnummer Ihres Mobilgeräts in das Textfeld ein.

| Zusätzliche Sicherheitsüb                       | erprüfung                                                                           |        |
|-------------------------------------------------|-------------------------------------------------------------------------------------|--------|
| iichern Sie Ihr Konto durch Hinzufügen vo       | . Telefonüberprüfung zu Ihrem Kennwort. Video zum Absichern Ihres Kontos anzeigen   |        |
| Schritt 1: Auf welchem Weg s                    | ollen wir Sie kontaktieren?                                                         |        |
| Authentifizierungstelefon V                     |                                                                                     |        |
| Deuts chland (+49) V                            |                                                                                     |        |
|                                                 |                                                                                     |        |
| Methode                                         |                                                                                     |        |
| <ul> <li>Code per SMS an mich senden</li> </ul> |                                                                                     |        |
| O Rückruf                                       |                                                                                     |        |
|                                                 |                                                                                     |        |
|                                                 |                                                                                     | Weiter |
| Ihre Telefonnummern werden nur zur Sic          | nerheitsüberprüfung verwendet. Es fallen Standardgebühren für Gespräche und SMS an. |        |
|                                                 |                                                                                     |        |

- Wählen Sie *Weiter* aus.
- Sie gelangen auf die Seite Schritt 2: Wir haben eine Textnachricht an Ihren Telefonbereich gesendet. Geben Sie den Überprüfungscode aus der von Microsoft gesendeten Textnachricht in das Textfeld ein.

| Zusätzliche Sicherheitsüberprüfung                                                                                               |                         |
|----------------------------------------------------------------------------------------------------|-------------------------|
| Sichern Sie Ihr Konto durch Hinzufügen von Telefonüberprüfung zu Ihrem Kennwort. Video zum Absichern                             | n Ihres Kontos anzeigen |
| Schritt 2: Wir haben eine Textnachricht an die Telefonnummer +49<br>Wenn Sie den Prüfcode erhalten haber, geben Sie ihn hier ein | gesendet                |
|                                                                                                    |                         |
|                                                                                                    | Abbrechen Überprüfen    |

- Wählen Sie *Überprüfen* aus.
- Sie gelangen auf die Seite Schritt 3: Weiter mit dem vorhandenen Anwendungsbereich.
   Kopieren das bereitgestellte App-Kennwort, und fügen Sie es an einer sicheren Stelle ein.
   <u>Hinweis:</u> Sie müssen App Kennwörter nur verwenden, wenn Sie weiterhin ältere Apps nutzen, die die zweistufige Überprüfung nicht unterstützen.
- Wählen Sie *Fertig* aus, um die um die Einrichtung abzuschließen.

| M MIKUNDIK                                                                                                    |                                                        |
|----------------------------------------------------------------------------------------------------|--------------------------------------------------------|
| Zusätzliche Sicherheitsüberprüfung                                                                                                    |                                                        |
| sichem Sie Ihr Konto durch Hinzufügen von Telefonüberprüfung zu Ihrem Kennwort. Video zum Absichern Ihres Kontos anzeiger                                                                                                    | n                                                      |
| Schritt 3: Verwenden Sie vorhandene Anwendungen weiterhin                                                                                                    |                                                        |
| In bestimmten Apps wie Outlook, Apple Mail und Microsoft Office können Sie kein Telefon verwenden, um Ihr Kennwort zu sch<br>müssen Sie ein neues "App-Kennwort" erstellen, um es anstelle Ihres Arbeits- oder Schulkontokennworts zu verwenden. Weiter | hützen. Um diese Apps zu verwenden<br>re Informationen |
| Erste Schritte mit diesem App-Kennwort:                                                                                                    |                                                        |
| gdsbyvzfhngddlsf                                                                                                    |                                                        |
|                                                                                                    |                                                        |
|                                                                                                    |                                                        |
|                                                                                                    | Fertiq                                                 |
|                                                                                                    |                                                        |
|                                                                                                    |                                                        |
|                                                                                                    |                                                        |

## Wenn Sie ein Telefonanruf auf Ihr Mobiltelefon ausgewählt haben, gehen Sie bitte wie folgt vor:

- Wählen Sie **Ihr Land/Ihre Region** *z.B. Deutschland* (+49) aus der Dropdownliste aus, und geben Sie dann die Telefonnummer Ihres Mobiltelefons in das Textfeld ein.
- Wählen Sie *Weiter* aus.

- Sie erhalten einen Telefonanruf von Microsoft, in dem Sie aufgefordert werden, auf Ihrem Mobiltelefon das Hashtag (#) zu drücken, um Ihre Identität zu bestätigen.
- Sie gelangen auf die Seite Schritt 3: Weiter mit dem vorhandenen Anwendungsbereich.
   Kopieren das bereitgestellte App-Kennwort, und fügen Sie es an einer sicheren Stelle ein.
   <u>Hinweis:</u> Sie müssen App Kennwörter nur verwenden, wenn Sie weiterhin ältere Apps nutzen, die die zweistufige Überprüfung nicht unterstützen.
- Wählen Sie *Fertig* aus, um die um die Einrichtung abzuschließen.

Wenn Sie ein Telefonanruf auf Ihr Festnetztelefon ausgewählt haben, gehen Sie bitte wie folgt vor:

 Wählen Sie Ihr Land/Ihre Region z.B. Deutschland (+49) aus der Dropdownliste aus, und geben Sie dann die Telefonnummer Ihres Festnetztelefons ein. Bitte beachten Sie, dass Sie nicht das "Durchwahl"-Feld ausfüllen. Tragen Sie Ihre vollständige Telefonnummer in das erste Textfeld ein.

| ätzliche Sicherheitsüberprüfung<br>sie Ihr Konto durch Hinzufügen von Telefonüberprüfung zu Ihrem Kennwort. Video zum Absichern Ihres Kontos anzeigen<br>itt 1: Auf welchem Weg sollen wir Sie kontaktieren?<br>on (geschäftlich) v<br>and/ihre Region auswählen v Durchwahl                                                                                                    |        |
|----------------------------------------------------------------------------------------------------|--------|
| n Sie Ihr Konto durch Hinzufügen von Telefonüberprüfung zu Ihrem Kennwort. Video zum Absichern Ihres Kontos anzeigen<br>itt 1: Auf welchem Weg sollen wir Sie kontaktieren?<br>on (geschäftlich)   ind/Ihre Region auswählen   ind/Ihre Region auswählen   ind/IIII   ind/III   ind/IIII   ind |        |
| itt 1: Auf welchem Weg sollen wir Sie kontaktieren?<br>on (geschäftlich) v<br>and/hre Region auswählen v Durchwahl                                                                                                    |        |
| on (geschäftlich)  v and//hre Region auswählen  v Durchwahl                                                                                                    |        |
| and/hre Region auswählen V Durchwahl                                                                                                    |        |
|                                                                                                    |        |
|                                                                                                    |        |
|                                                                                                    |        |
|                                                                                                    |        |
|                                                                                                    | Weiter |
| Telefonn ummern werden nur zur Sicherheitsüberprüfung verwendet. Es fallen Standardgebühren für Gespräche und SMS an.                                                                                                    |        |

- Wählen Sie *Weiter* aus.
- Sie erhalten einen Telefonanruf von Microsoft, in dem Sie aufgefordert werden, die Taste Hashtag (#) zu drücken, um Ihre Identität zu bestätigen.

| Microsoft                                                                                                    |        |
|----------------------------------------------------------------------------------------------------|--------|
| Zusätzliche Sicherheitsüberprüfung                                                                                           |        |
| ichern Sie Ihr Konto durch Hinzufügen von Telefonüberprüfung zu Ihrem Kennwort. Video zum Absichern Ihres Kontos anzeigen    |        |
| Schritt 2: Stellen Sie sicher, dass Sie per Telefon (geschäftlich) erreichbar sind.                                          |        |
| * Es wird nun versucht, Ihr geschäftliches Telefon unter +4940 zu erreichen. Befolgen Sie die Anweisungen auf Ihrem Telefon. |        |
|                                                                                                    |        |
|                                                                                                    |        |
|                                                                                                    |        |
|                                                                                                    |        |
|                                                                                                    | Weiter |

- Sie gelangen auf die Seite Schritt 3: Weiter mit dem vorhandenen Anwendungsbereich.
   Kopieren das bereitgestellte App-Kennwort, und fügen Sie es an einer sicheren Stelle ein.
   <u>Hinweis:</u> Sie müssen App Kennwörter nur verwenden, wenn Sie weiterhin ältere Apps nutzen, die die zweistufige Überprüfung nicht unterstützen.
- Wählen Sie *Fertig* aus, um die um die Einrichtung abzuschließen.

- Die Authentifizierung mit dem Festnetztelefon funktioniert auch, wenn Sie das Telefon, beispielsweise auf Ihr Mobiltelefon, umgeleitet haben.
- 8. Nach der Einrichtung Ihres Benutzerkontos werden Sie aufgefordert ein neues Passwort zu wählen. Damit ist die Einrichtung abgeschlossen.